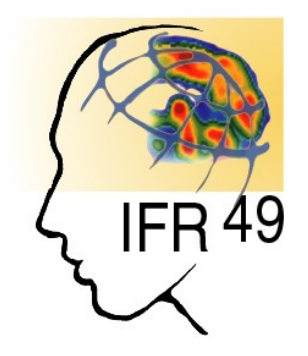

# Programming within BrainVISA project

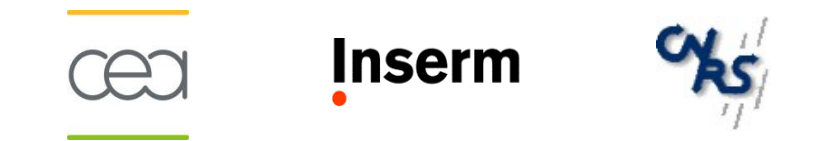

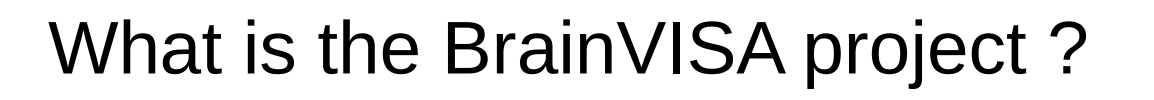

- Complete development environement
- RedMine based forge
- Integration of various programming languages
- Multiplatform programming
- Documentation management
- Packaging and distribution

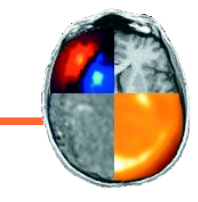

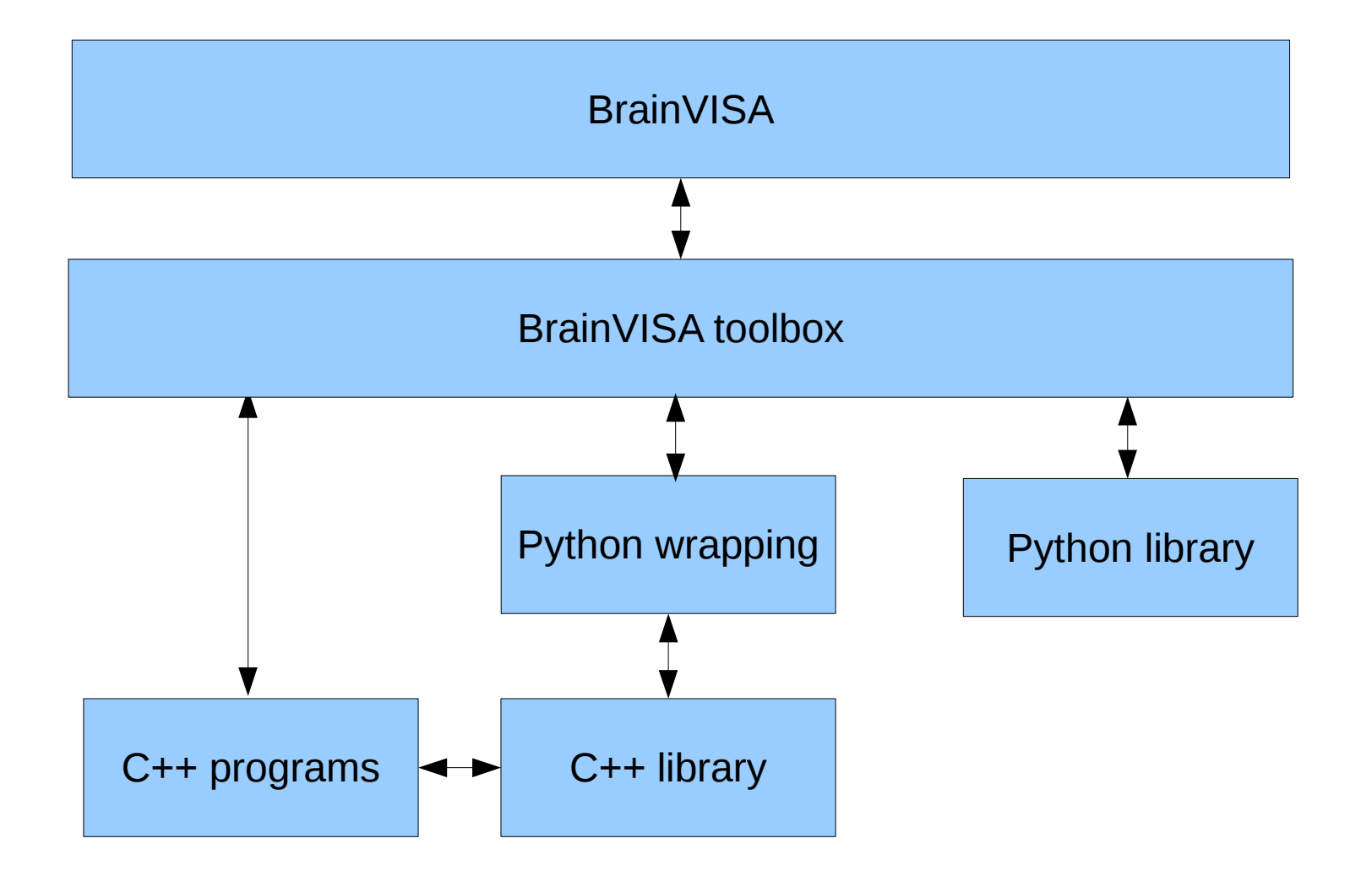

- Part I Introduction
- Part II Programming with BrainVISA
- Part III Programming with Anatomist
- Part IV Programming with Aims in Python
- Part V A complete example

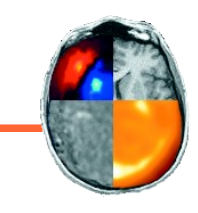

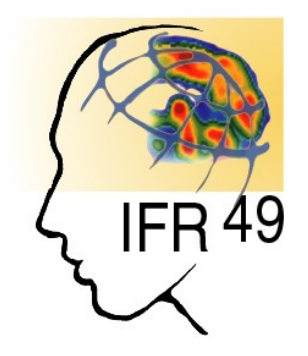

# Part I - Introduction

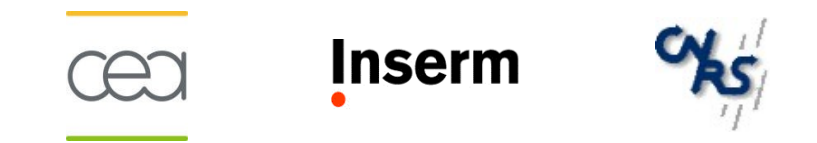

- User environements
- How to start with Python ?
- Useful modules
- Exercises

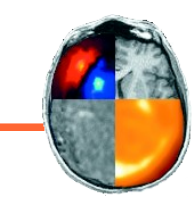

- Shell
  - Mainly used to launch command lines
- Python
  - To be used only if IPython is not available
- IPython
  - Should be the main development environment
- BrainVISA
  - IPython plus BrainVISA specific extensions
- Text editor
  - Linux: kate or gedit

# Tutorial

- http://docs.python.org/tutorial/
- Introduction to Python for Science
  - http://gael-varoquaux.info/python4science.pdf
- Some videos
  - http://www.archive.org/search.php?query=SciPy%202009%2
     Otutorial
- In french
  - http://dakarlug.org/pat/scientifique/html/index.html

# Useful modules

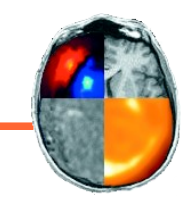

- Standard Python modules (not included by default)
  - SciPy, NumPy
  - Matplotlib
  - PyQt
- BrainVISA project modules
  - soma, aims
  - anatomist
  - brainvisa

 PBV\_1: Count the number of occurrences of "BrainVISA" in web page http://brainvisa.info

> import urllib occurences = 0 file = urllib.urlopen( 'http://brainvisa.info/' ) for line in file: occurences = occurences + line.count( 'brainvisa' ) print occurences

 PBV\_2: Show a diagram representing the size of BrainVISA bibliography pages between 2002 and 2009

```
import urllib
from pylab import *
url = 'http://brainvisa.info/biblio/en/Year/200%d.html'
years = range( 2, 10 )
values = [ len( urllib.urlopen( url % year ).read() ) for year in years ]
plot( years, values, linewidth=1.0)
ylabel('Size')
xlabel('Size')
xlabel('Year')
title('Size of BrainVISA publication page per year')
grid(True)
show()
```

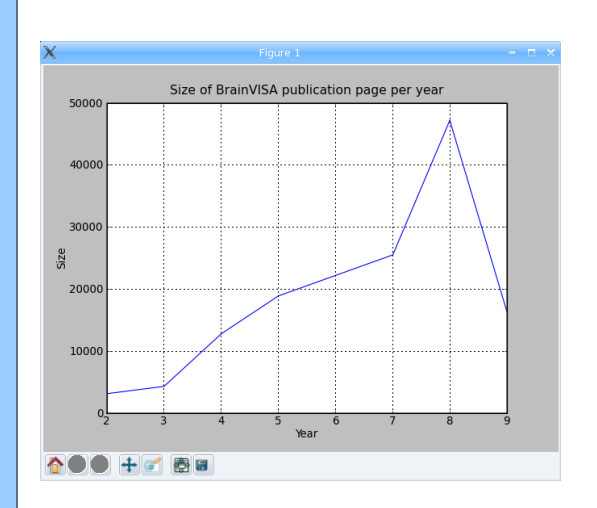

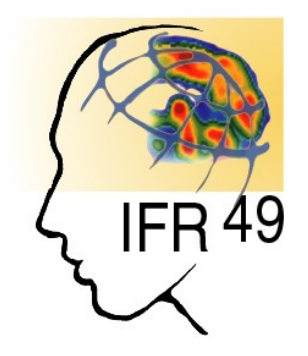

# Part II – Programming with BrainVISA

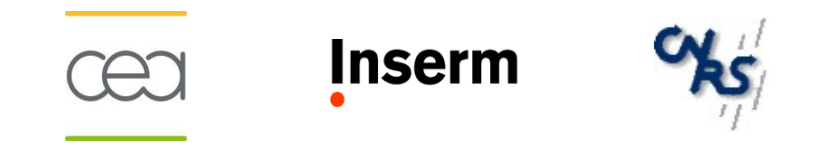

# Part II – Programming with BrainVISA

-

- II.1 Processes
- II.2 Databases and Ontologies
- II.3 Toolboxes

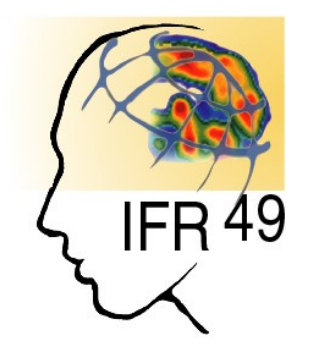

# II.1 – Processes

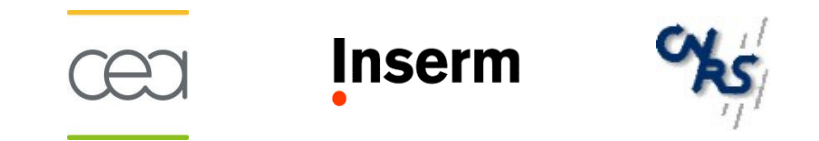

# BrainVISA main concepts

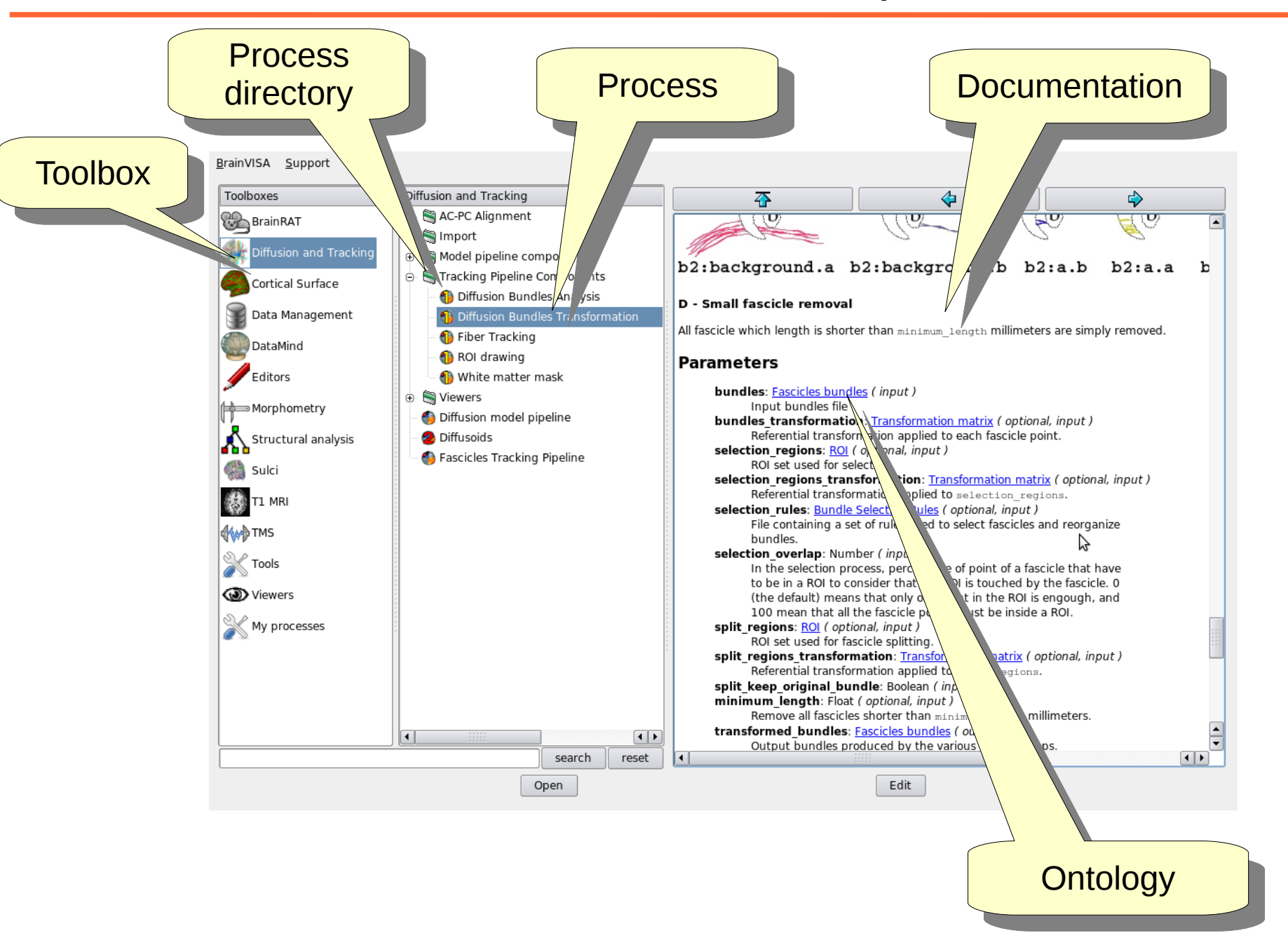

What is a process ?

- A process is an interface between BrainVISA and another software

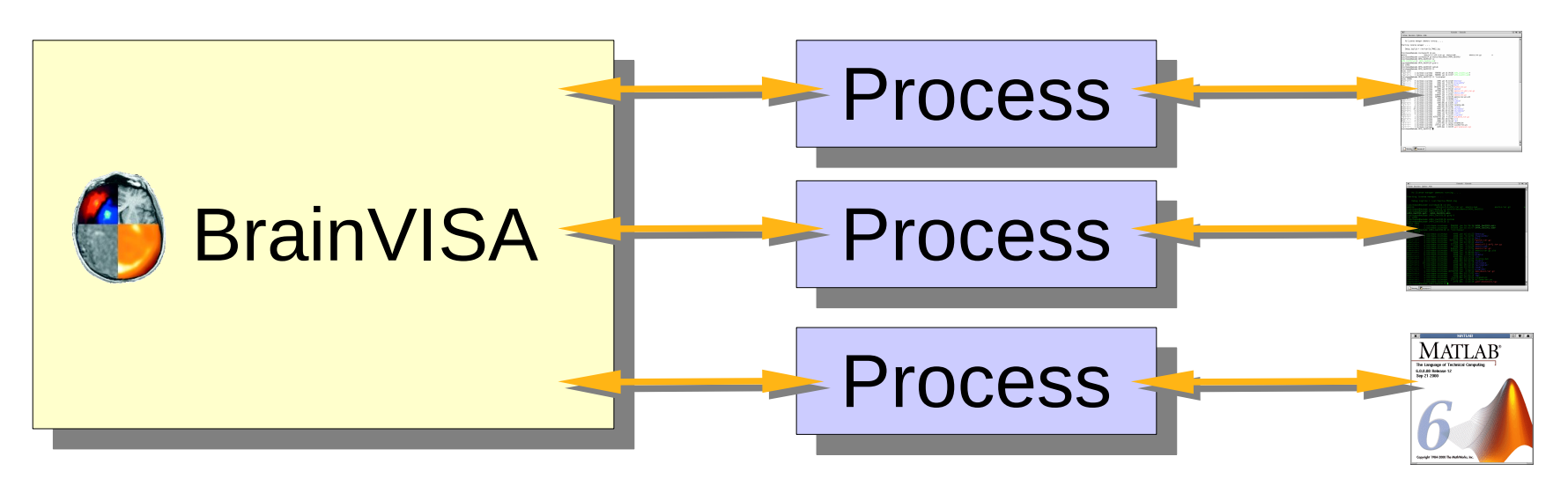

- Reusable component. For instance, a process can call other processes.
- Python file containing one main function

### Create a file with **.py** extension in a toolbox **processes** directory

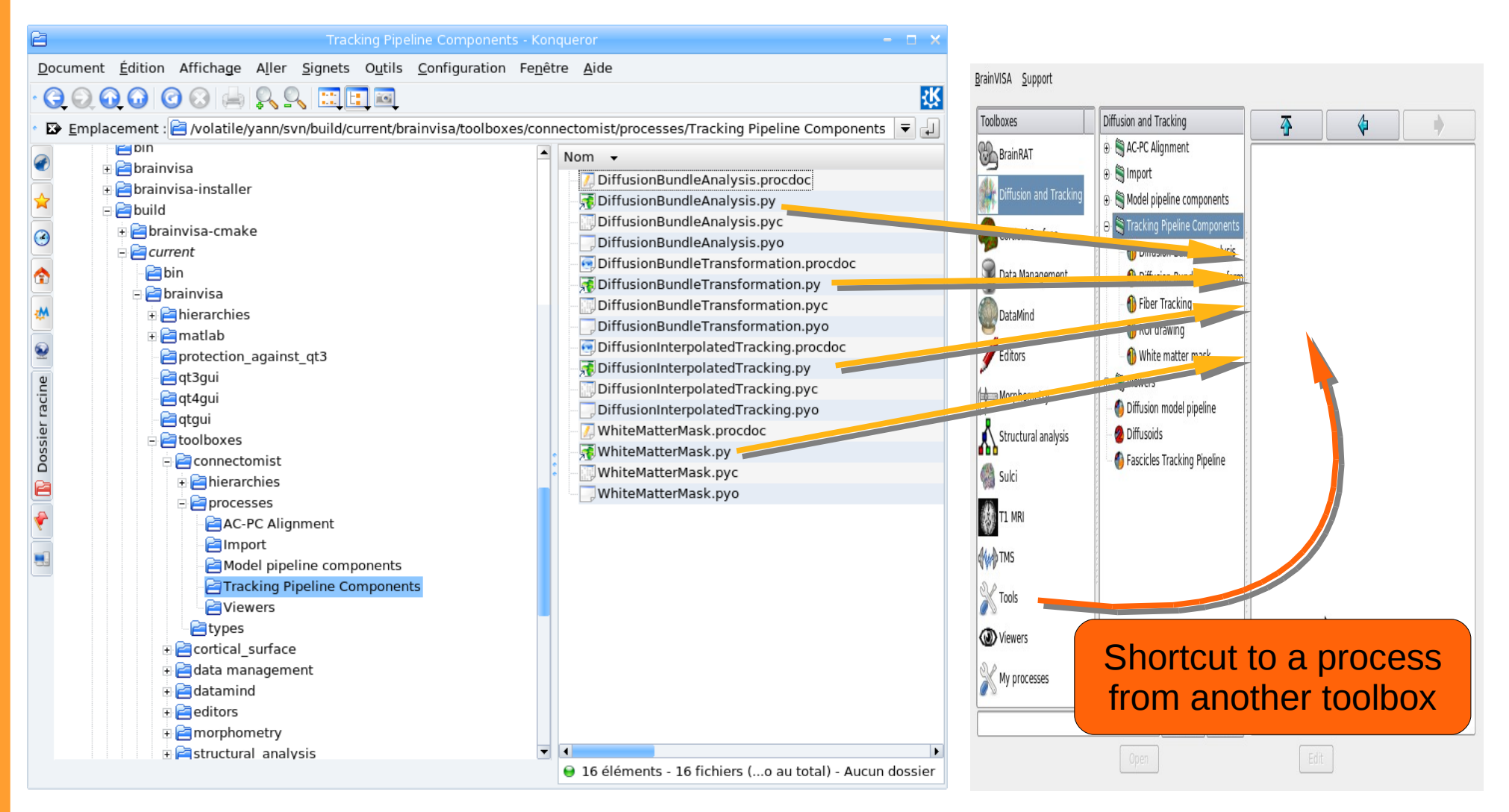

# Special toolbox: My processes

- Located in user directory
  - Linux & Mac: \$HOME/.brainvisa
  - Windows XP: C:\Documents and Settings\<login>\.brainvisa
  - Windows VISTA: C:\Users\<login>\.brainvisa
- Behave like a regular toolbox

|                                                              | Brainvisa Zupport                         |
|--------------------------------------------------------------|-------------------------------------------|
| File Edit View Go Tools Settings Help                        | My processes       Structural analysis    |
| > Home > .brainvisa > processes > brainvisa_programming_2009 | All RelativeDifference     Aranatic image |
| Name Size Size Proce proce                                   | SS test                                   |
|                                                              | Tools Viewers                             |
| 1 File (1.0 KiB)                                             | X My processes                            |
|                                                              | Open Edit                                 |

# Structure of a BrainVISA process

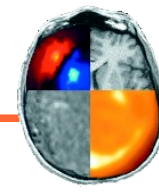

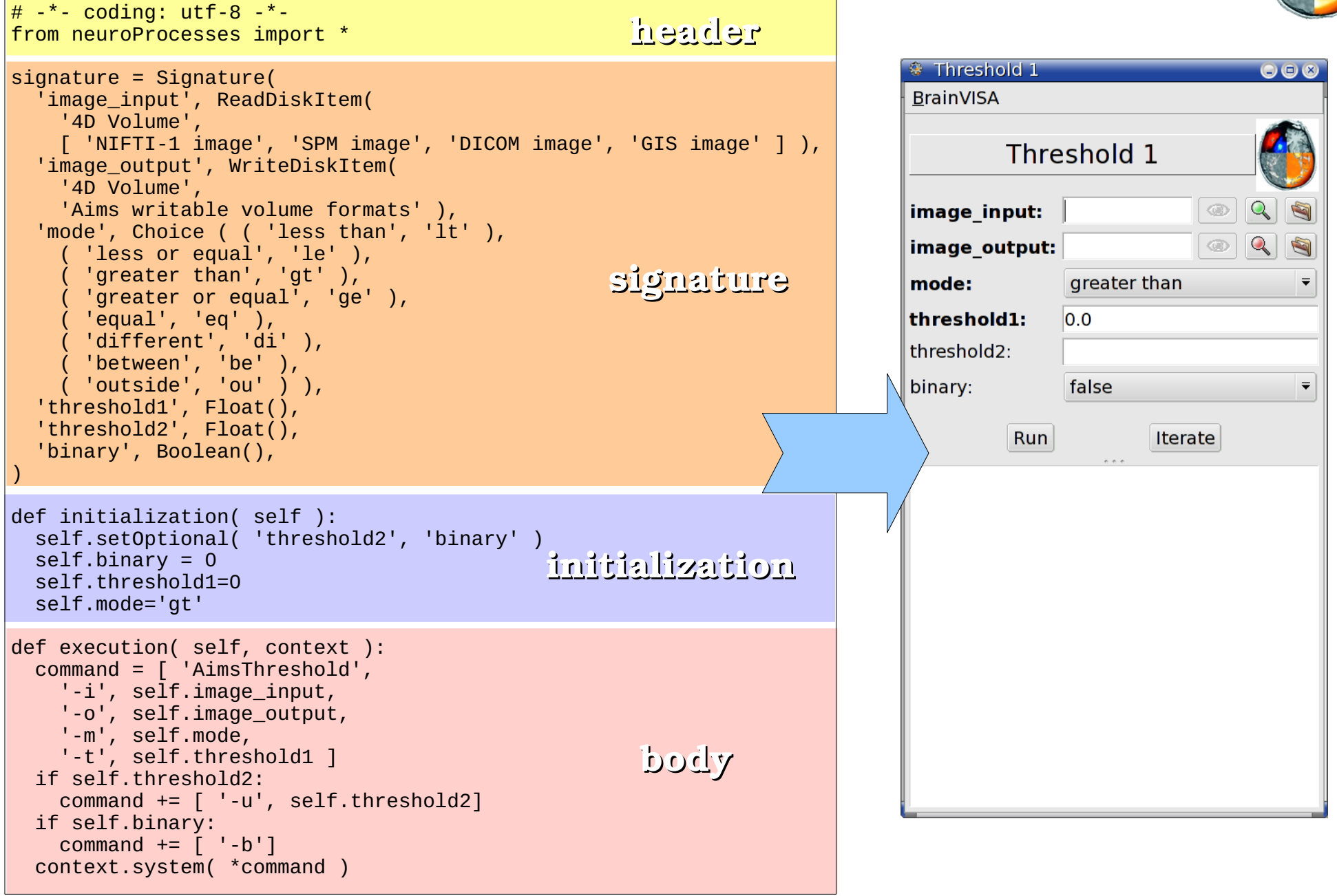

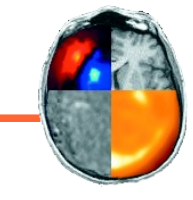

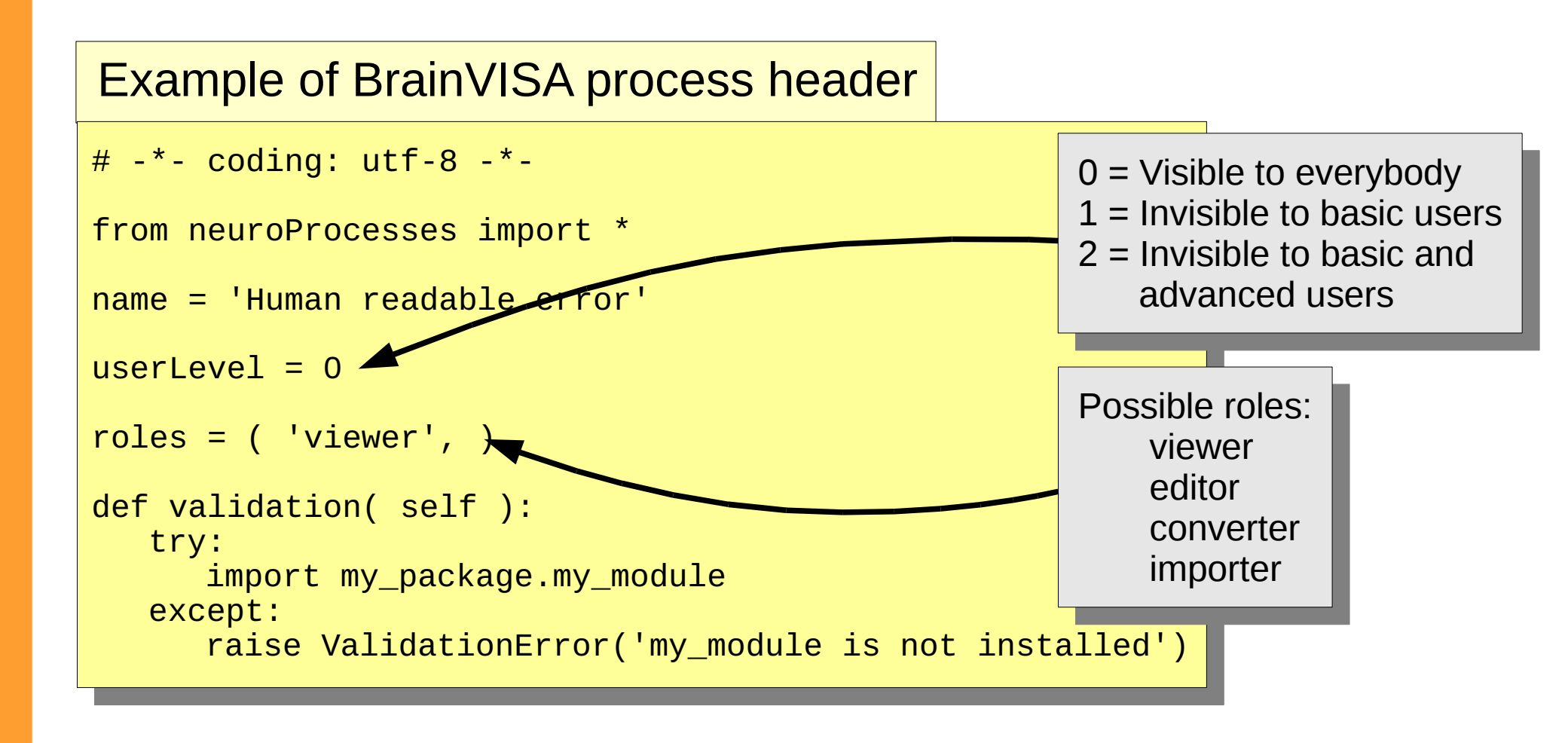

Signature of a BrainVISA process (1/2)

- Defines the parameters of a process
- signature = Signature( parameter\_list )
  - parameter\_list  $\leftarrow$  name, type, name, type, ...
  - Parameter types:
    - String()
    - Number(), Float(), Integer()
    - Boolean()
    - Choice( <value>, ( <label>, <value> ), ... )
    - ReadDiskItem( type, formats )
    - WriteDiskItem( type, formats )

# Signature of a BrainVISA process (2/2)

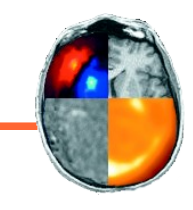

### Example of signature for a thresholding process

```
signature = Signature(
  'image_input', ReadDiskItem(
    '4D Volume',
    [ 'NIFTI-1 image', 'SPM image', 'DICOM image', 'GIS image' ] ),
  'image_output', WriteDiskItem(
    '4D Volume'.
    'Aims writable volume formats' ),
  'mode', Choice ( ( 'less than', 'lt' ),
      'less or equal', 'le' ),
     'greater than', 'gt' ),
     'greater or equal', 'ge' ),
     'equal', 'eq' ),
'different', 'di' ),
      'between', 'be' ),
      'outside', 'ou' ) ),
  'threshold1', Float(),
  'threshold2', Float(),
  'binary', Boolean(),
```

# **BrainVISA process initialization**

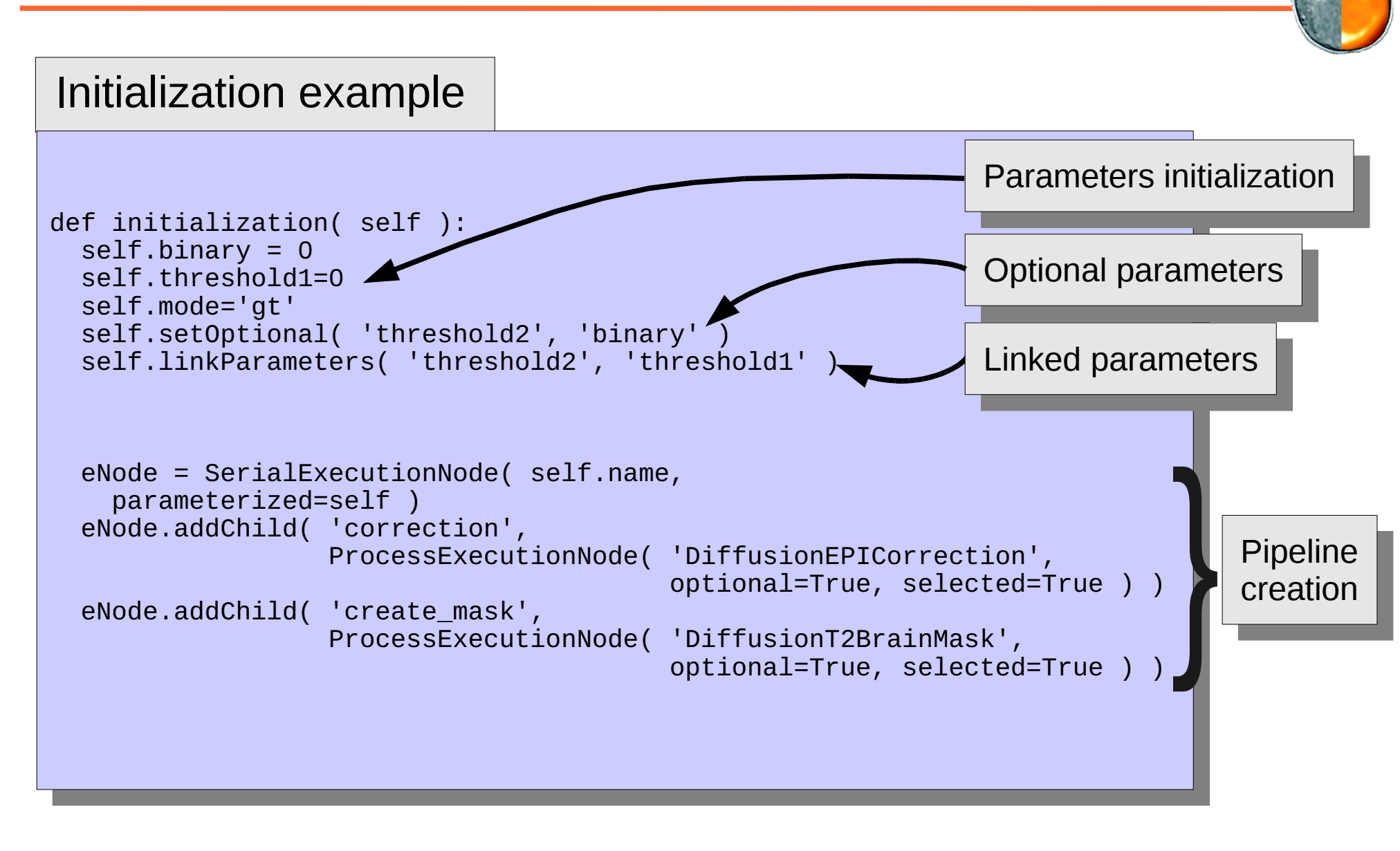

# The real work : the process body

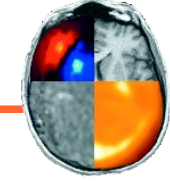

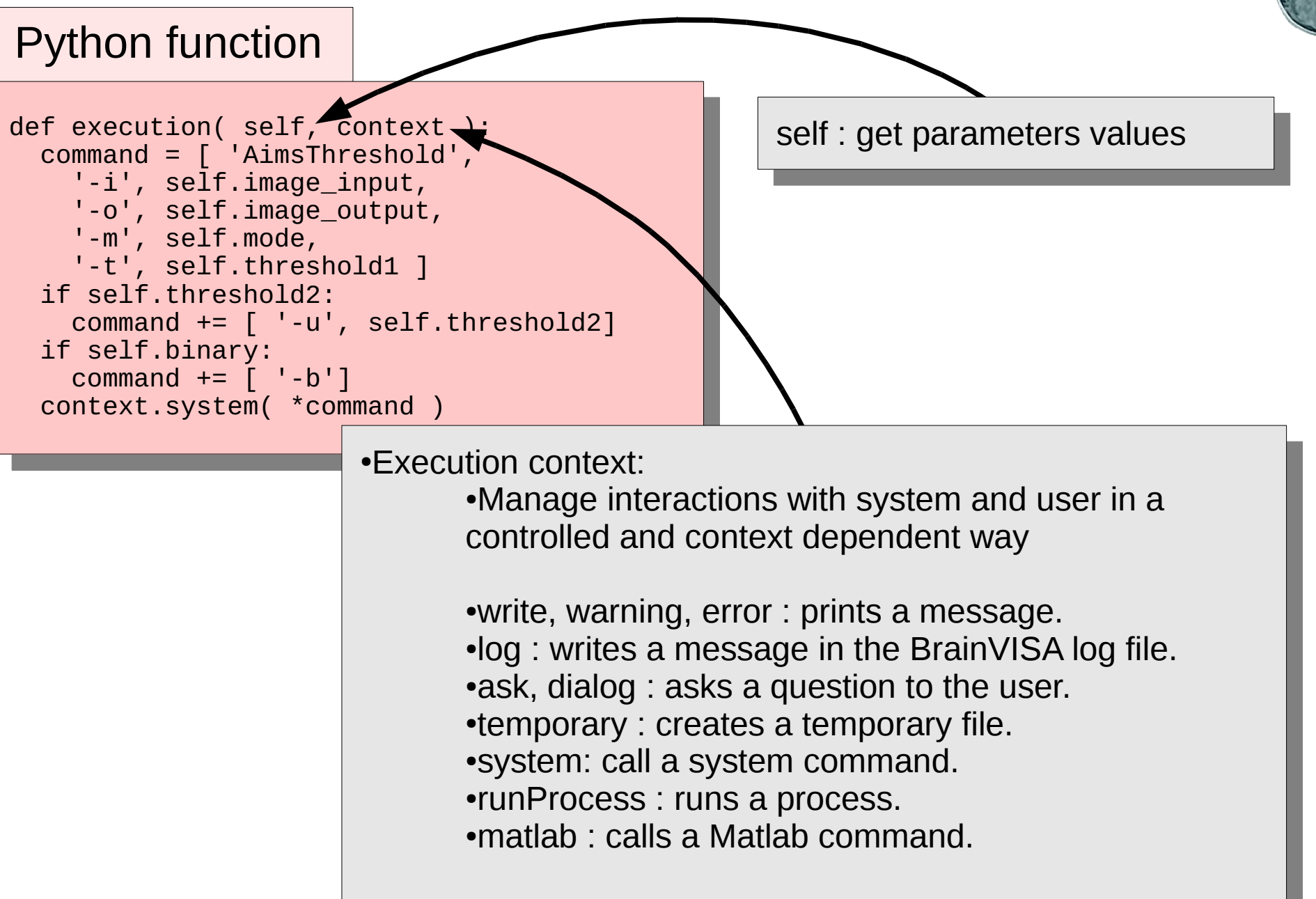

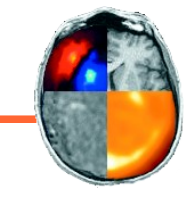

- PBV\_3: create a process taking an image and a threshold and writing a binary image containing all voxels greater than threshold.
- PBV\_4: create a process that takes a binary image and create a 3D mesh from this image.
- PBV\_5: create a process combining PBV\_3 and PBV\_4. Input is image and threshold, output is mesh. Thresholded image is only used internally in a temporary file.
- PBV\_6: create a process that display an image and a mesh in the same Anatomist window

# Advanced process programming

- Pipeline: combination of existing processes
- Customized parameter links
- Dynamic signature
- Customization of graphical interface

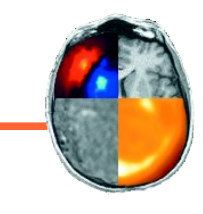

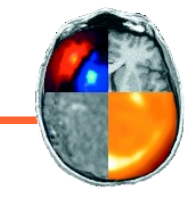

 PBV\_7: create a pipeline process chaining PBV\_5 and PBV\_6. This pipeline should create a mesh from a thresholded image and show the results in an Anatomist window.

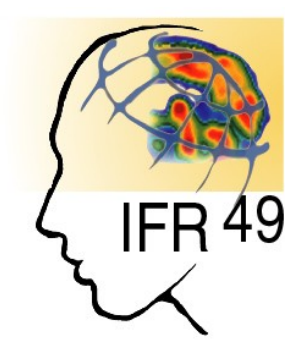

# II.2 – Databases and Ontologies

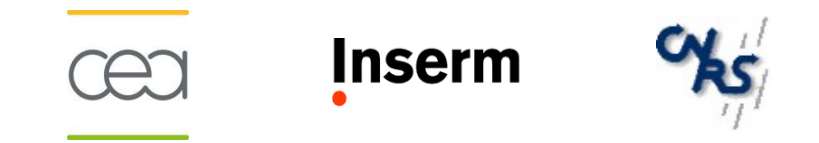

# Why using BrainVISA databases ?

- Define a shared data organization
- Reuse data from people who left the lab
- Share data with people from other labs
- Make links between data
  - Find the head mesh corresponding to this MRI scan
- Automation of data processing

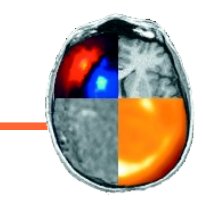

- What is a BrainVISA database ?
  - A directory containing data files that are organized in a hierarchy that follows an ontology
  - A relational database built from an ontology and allowing to make efficient selection requests on data files.
- Two ways of seeing the same data connected together by a common ontology

| File Edit View Go Tools Settings Help | view Split                  | mo > sujet02 > <b>t1mri</b> |        |                             |          | bi      | jectic                | n –                          |           |                                              |      |
|---------------------------------------|-----------------------------|-----------------------------|--------|-----------------------------|----------|---------|-----------------------|------------------------------|-----------|----------------------------------------------|------|
| - 🚞 demo                              | Name V S                    | ize Date                    |        |                             |          |         |                       |                              |           |                                              |      |
| - 🚞 sujet01                           | 🚞 default analysis          | 20 items 2008-11-20 11:59   |        |                             |          |         |                       |                              |           | <u> </u>                                     |      |
| + 🚞 diffusion                         | registration                | 3 items 2008-11-20 11:59    |        |                             |          |         |                       |                              |           |                                              |      |
| - 🚞 t1mri                             | sujet02.APC                 | 250 B 2008-11-10 19:22      |        |                             |          |         |                       |                              |           |                                              |      |
| - 🚞 200810                            | sujet02.APC.minf            | 62 B 2008-11-10 19:22       |        |                             |          |         | Select                | data from datab              | ases      | N N                                          |      |
| + 🚞 default_analysis                  | sujet02.dim                 | 79 B 2008-11-10 19:22       | Resu   | ltats du filtre / Nom(s) su | ggere(s) |         |                       |                              |           | 1                                            |      |
| + 🚞 registration                      | 🗐 sujet02.ima               | 15.5 MiB 2008-11-10 19:22   | 3 ite  | m(s)                        |          |         |                       |                              | <i>c</i>  |                                              |      |
| - 🚞 sujet02                           | sujet02.ima.minf            | 4.0 KiB 2008-11-10 19:22    |        | T1 MBL Bias Corrected       | demo     | subject | acquisition<br>200810 | anaiysis<br>default analysis | GIS image | database<br>/home/yann/jirfni2008/db_process | sed  |
| + 🚞 diffusion                         |                             |                             | 2      | T1 MRI Bias Corrected       | demo     | sujet02 | 200810                | default_analysis             | GIS image | /home/yann/jirfni2008/db_process             | sed  |
| - 🔚 t1mri                             |                             |                             | 3      | T1 MRI Bias Corrected       | demo     | sujet03 | 200810                | default_analysis             | GIS image | /home/yann/jirfni2008/db_process             | sed  |
| - 🚍 200810                            |                             |                             |        |                             |          |         |                       |                              |           |                                              |      |
| + 🚞 default_analysis                  |                             |                             | 8      |                             |          |         |                       |                              |           |                                              |      |
| + 🚞 registration                      |                             |                             | •      |                             |          |         |                       | 11111                        |           |                                              |      |
| + 🚞 sujet03<br>+ 🧮 kdenlive           | 2 Folders, 5 Files (15.5 Mi | B) ୧୦- ୧                    | 🔀 infe | os                          |          |         |                       |                              |           | Ok Car                                       | icel |

# What is a BrainVISA ontology ?

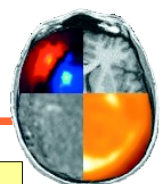

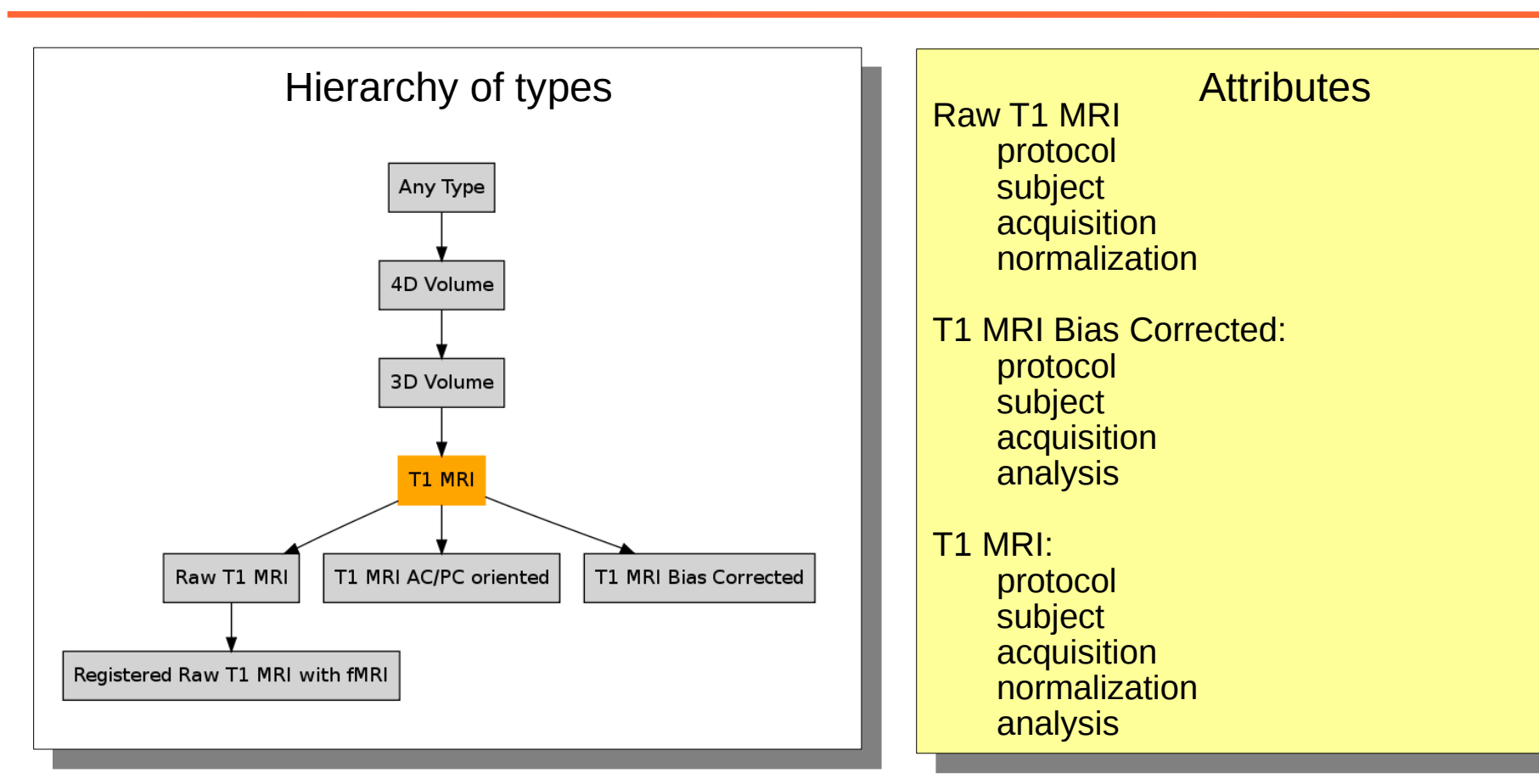

### Data selection from databases rely only on ontology

| <b>_</b>                                             | Select data from databases |          |         |             |               |                  |           |                                    |  |  |  |
|------------------------------------------------------|----------------------------|----------|---------|-------------|---------------|------------------|-----------|------------------------------------|--|--|--|
| Resultats du filtre / Nom(s) suggere(s)<br>6 item(s) |                            |          |         |             |               |                  |           |                                    |  |  |  |
| :                                                    | type                       | protocol | subject | acquisition | normalization | analysis         | format    | database                           |  |  |  |
| 1                                                    | Raw T1 MRI                 | demo     | sujet01 | 200810      |               |                  | GIS image | /home/yann/jirfni2008/db_processed |  |  |  |
| 2                                                    | Raw T1 MRI                 | demo     | sujet02 | 200810      |               |                  | GIS image | /home/yann/jirfni2008/db_processed |  |  |  |
| 3                                                    | Raw T1 MRI                 | demo     | sujet03 | 200810      |               |                  | GIS image | /home/yann/jirfni2008/db_processed |  |  |  |
| 4                                                    | T1 MRI Bias Corrected      | demo     | sujet01 | 200810      |               | default_analysis | GIS image | /home/yann/jirfni2008/db_processed |  |  |  |
| 5                                                    | T1 MRI Bias Corrected      | demo     | sujet02 | 200810      |               | default_analysis | GIS image | /home/yann/jirfni2008/db_processed |  |  |  |
| 6                                                    | T1 MRI Bias Corrected      | demo     | sujet03 | 200810      |               | default_analysis | GIS image | /home/yann/jirfni2008/db_processed |  |  |  |
|                                                      |                            |          |         |             |               |                  |           |                                    |  |  |  |
| ₩ inf                                                |                            |          |         |             |               |                  |           |                                    |  |  |  |

9-10<sup>th</sup> december, 2010

#### Programming within BrainVISA project

# BrainVISA database hierarchy

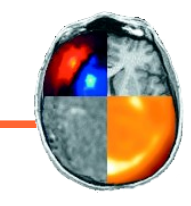

| File     Edit     View     Go     Tools     Settings     Help       Image: Setting the setting the settin | View Split           > db_processed > dem | o > sujet02 > <b>t1mri</b> |       |                              |           | bij     | ectio       | n                            |           |                               |             |         |
|----------------------------------------------------------------------------------------------------|-------------------------------------------|----------------------------|-------|------------------------------|-----------|---------|-------------|------------------------------|-----------|-------------------------------|-------------|---------|
| - 🚞 demo 🥻                                                                                                    | Name V Siz                                | e Date                     |       |                              |           |         |             |                              |           |                               |             |         |
| - 🚞 sujet01                                                                                                    | adefault analysis                         | 20 items 2008-11-20 11:59  |       |                              |           |         |             |                              |           | <u> </u>                      |             |         |
| + 🚞 diffusion                                                                                                    | registration                              | 3 items 2008-11-20 11:59   |       |                              |           |         |             |                              |           |                               |             |         |
| - 🚞 t1mri                                                                                                    | sujet02.APC                               | 250 B 2008-11-10 19:22     |       |                              |           |         |             |                              |           |                               |             |         |
| - 🚞 200810                                                                                                    | sujet02.APC.minf                          | 62 B 2008-11-10 19:22      |       |                              |           |         | Select      | data from datab              | ases      | <b>N</b>                      |             |         |
| + 🚞 default_analysis                                                                                                    | sujet02.dim                               | 79 B 2008-11-10 19:22      | Resu  | iltats du filtre / Nom(s) su | uggere(s) |         |             |                              |           |                               |             |         |
| + 🧰 registration                                                                                                    | 🗐 sujet02.ima                             | 15.5 MiB 2008-11-10 19:22  | 3 ite | m(s)                         |           |         |             |                              |           |                               |             |         |
| – 🧰 sujet02                                                                                                    | sujet02.ima.minf                          | 4.0 KiB 2008-11-10 19:22   |       | TI MBI Bias Corrected        | protocol  | subject | acquisition | analysis<br>default analysis | format    | database<br>/home/yapp/iirfpi | 2008/db_pr/ | pressed |
| + 🚞 diffusion                                                                                                    |                                           |                            | 2     | T1 MRI Bias Corrected        | demo      | sujet02 | 200810      | default_analysis             | GIS image | /home/yann/jirfn              | 2008/db_pre | ocessed |
| – 🔚 t1mri                                                                                                    |                                           |                            | 3     | T1 MRI Bias Corrected        | demo      | sujet03 | 200810      | default_analysis             | GIS image | /home/yann/jirfn              | 2008/db_pro | ocessed |
| - 🚞 200810                                                                                                    |                                           |                            |       |                              |           |         |             |                              |           |                               |             |         |
| + 🚞 default_analysis                                                                                                    |                                           |                            | 5     |                              |           |         |             |                              |           |                               |             |         |
| + 🚞 registration                                                                                                    |                                           |                            |       |                              |           |         |             |                              |           |                               |             | • •     |
| + 🚞 sujet03                                                                                                    | 2 Folders, 5 Files (15.5 MiB)             | <i>९</i> () <b>९</b>       | 🗵 inf | os                           |           |         |             |                              |           |                               | Ok          | Cancel  |

Raw T1 MRI: {protocol}/{subject}/t1mri/{acquisition}/<subject> {protocol}/{subject}/t1mri/{acquisition}/normalized\_{normalization}\_<subject>

# **T1 MRI Bias Corrected:** {protocol}/{subject}/t1mri/{acquisition}/{analysis}/nobias\_<subject>

# Customization of a BrainVISA database

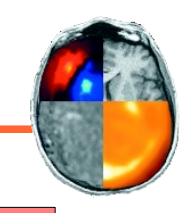

## Create types in <toolbox>/types/\*.py

```
include( 'builtin' )
include( 'anatomy' )
```

```
FileType( 'T1 MRI Bias Corrected', 'T1 MRI')
```

```
Format( 'BrainVISA Gyri Model', "f|*.gyr" )
FileType( 'Gyri Model', 'Any Type', 'BrainVISA Gyri Model' )
```

### Add hierarchy rules in <toolbox>/hierarchies/brainvisa-3.1.0/\*.py

include( 'base' )

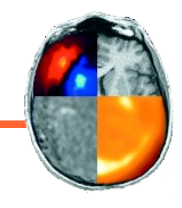

- PBV\_8: Create a new type: "Mesh from Threshold"
- PBV\_9: Create a new hierarchy entry for "Mesh from Threshold" with the same key attributes as "Fractional Anisotropy"
- PBV\_10: Create a process that create a mesh of type "Mesh from Threshold" from a thresholded "Fractional Anisotropy" image. Include a link between input image and output mesh.
- PBV\_11: Create a viewer for "Mesh from threshold" that display the mesh with the corresponding FA image.

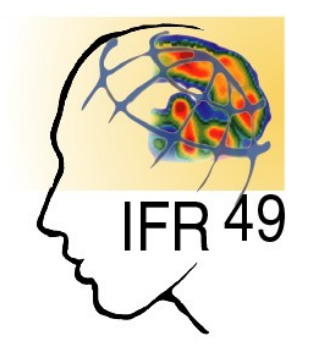

# II.3 – Toolboxes

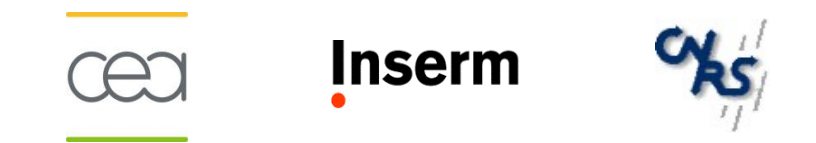

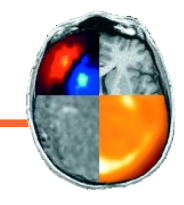

- A set of BrainVISA extensions
- Processes
- Ontology
- Documentation

Why creating a toolbox ?

- Organize processes according to a topic
- Distribute BrainVISA extensions

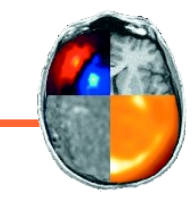

Licensing of a BrainVISA toolbox

- BrainVISA is in CeCill v2 (i.e. GPL)
- Therefore a BrainVISA toolbox must be in GPL
- However, processing libraries can have any licence as long as they do not rely on BrainVISA and can be distributed separately
- Example: T1 MRI Segmentation Toolbox

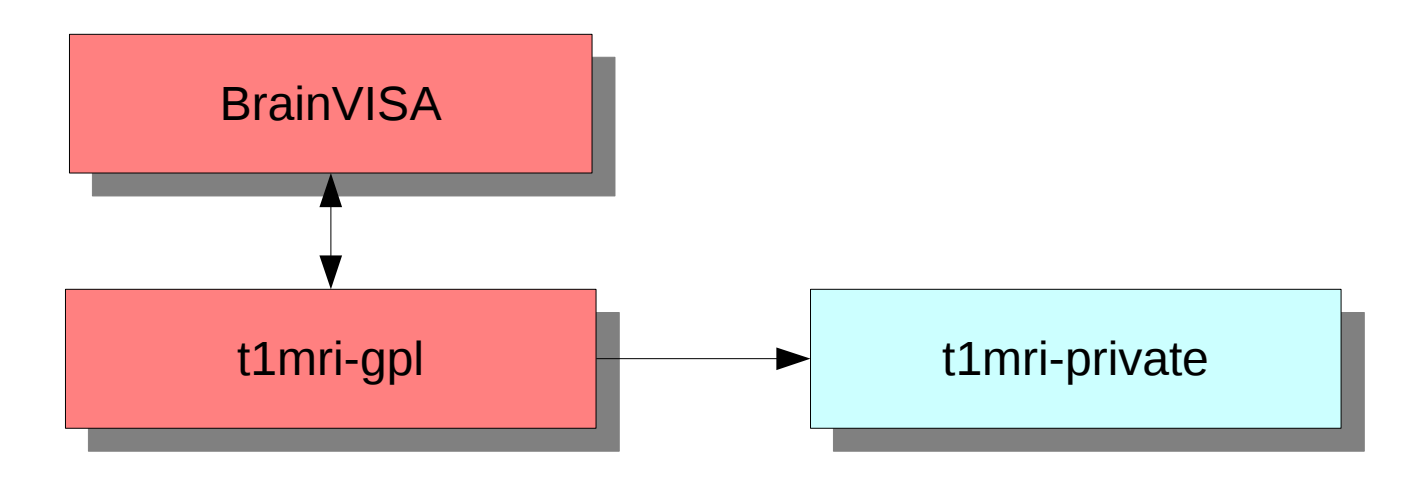

**Toolbox creation** 

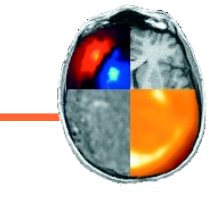

- Create a new <name> directory in toolboxes directory
- Put processes in processes directory
- Put ontology extensions in types and hierarchies directories
- Create a configuration file: <name>.py
  - userName = 'User will see this name'
  - icon = file path of the icon that will reprensent the toolbox in graphical interface. Optional, there is a default icon.
  - description : tooltip for the toolbox (default is the name of the toolbox)

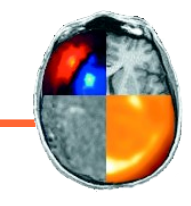

- The same process can appear in several toolboxes
- Links are stored in a minf file: <name>.minf
- Example :
  - Diffusion importation processes from Diffusion & tracking toolbox
  - These processes are also in Data management toolbox
- BrainVISA interface can be used to create this file

Packaging and distribution of a toolbox

- Structure of BrainVISA package directory:
  - bin : executables
  - brainvisa/toolboxes : BrainVISA toolboxes
  - include : C/C++ headers
  - lib : dynamic libraries
  - **python** : Python libraries
  - **share** : shared data and documentation
- Create an archive that adds files to the existing structure

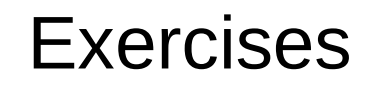

 PBV\_12: Create a package containing BrainVISA extensions corresponding to exercises PBV\_8, PBV\_9 (ontology), PBV\_10 (process) and PBV\_11 (viewer)

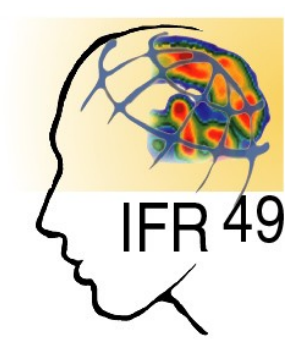

# Part IIII – Programming with Anatomist

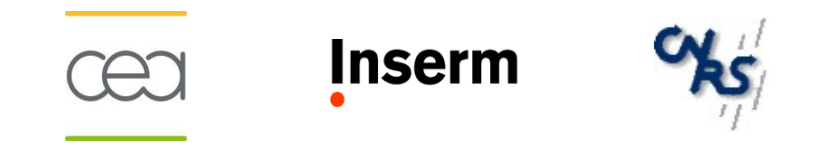

# Anatomist tutorial – programming part

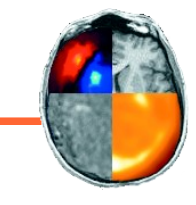

- Tutorial about Anatomist python API:
- http://brainvisa.info/doc/anatomist/ana\_training/en/html/ch08.html

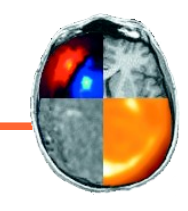

 ExAna\_1: display left hemisphere sulci + left white matter mesh + T1 anatomy axial slice + green and transparent head mesh

**Tip**: left hemisphere sulci file is subject01/sulci/Lsubject01\_default\_session\_auto.arg

 ExAna\_2: make a fusion of contrast activations (Audio-Video\_T\_map.nii) with the 2 white matter meshes + transparent head mesh + a sagittal slice of the brain mask in blue

Tip: use « Fusion3DMethod »

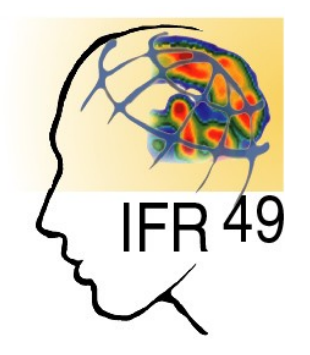

# Part IV – Programming with Aims in Python

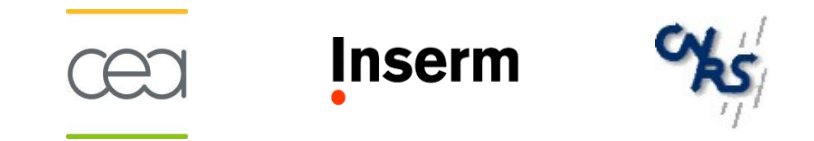

# AIMS tutorial – programming part

-

- Tutorial about AIMS python API:
- http://brainvisa.info/doc/aimsdata/aims\_training/en/html/ch10.html

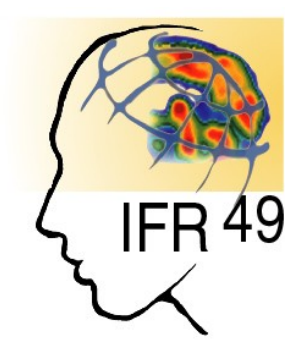

# Part V – A complete example

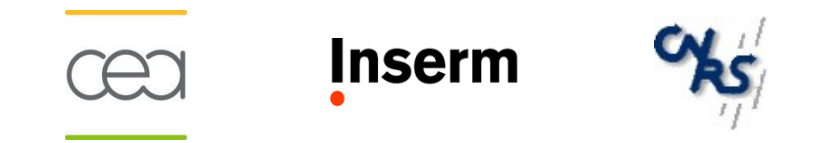

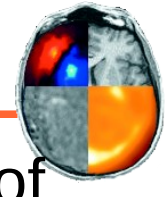

### Part 1: Create a BrainVISA process to compute the coordinates of the maximum using aims

```
from neuroProcesses import *
import neuroConfig
from brainvisa import anatomist
import numpy
signature = Signature(
 'image', ReadDiskItem( '4D Volume', 'Aims readable volume formats'),
def execution( self, context ):
 # Read input image
 aims_image = aims_read(self_image_fullPath())
 # Compute coordinate of maximum voxel with Python
 aims_max_coordinate = (0, 0, 0, 0)
 maximum = image.at(0, 0, 0, 0)
 for t in xrange( image.getSizeT() ):
  for z in xrange( image.getSizeZ() ):
   for y in xrange( image.getSizeY() ):
    for x in xrange( image.getSizeX() ):
      v = aims_image.at(x, y, z, t)
      if v > maximum:
       maximum = v
       aims_max_coordinate = (x, y, z, t)
 context.write( 'Aims says max is', maximum, 'at', aims_max_coordinate )
```

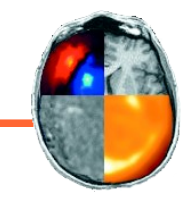

# Part 2: Use numpy to process maximum coordinates

```
from neuroProcesses import *
import neuroConfig
from brainvisa import anatomist
import numpy
```

```
signature = Signature(
  'image', ReadDiskItem( '4D Volume', 'Aims readable volume formats' ),
)
```

```
def execution( self, context ):
```

```
# Read input image
aims_image = aims.read( self.image.fullPath() )
```

```
numpy_matrix = numpy.array(aims_image, copy = False )
numpy_max_coordinate = numpy.unravel_index( numpy_matrix.argmax(), numpy_matrix.shape )
context.write( 'Numpy says max is', aims_image.at( *numpy_max_coordinate ),
'at', numpy_max_coordinate )
```

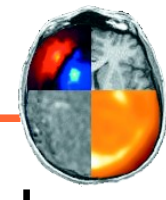

•Part 3: Add read of a spherical mesh of size 100 located in standard BrainVISA directory and write it in a temporary file

```
aims_sphere = aims.read( os.path.join( neuroConfig.dataPath[0].directory,
'standardmeshes', 'ico100_7.mesh') )
```

```
# Change the size of the sphere and center it on image maximum
voxel_size = aims_image.header()[ 'voxel_size' ]
for vertex in aims_sphere.vertex():
  vertex *= self.sphere_size / 100.0
  vertex[0] += aims_max_coordinate[0] * voxel_size[0]
  vertex[1] += aims_max_coordinate[1] * voxel_size[1]
  vertex[2] += aims_max_coordinate[2] * voxel_size[2]
```

```
# Create a temporary file name for the modified sphere
diskitem_sphere = context.temporary( 'Mesh Mesh' )
```

```
# Write the modified sphere in temporary file
aims.write( aims_sphere, diskitem_sphere.fullPath() )
```

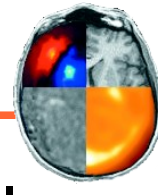

 Part 4: Create a texture on the sphere that takes the value from an interpolator for each point of the sphere and save it in a temporary file

# Create an interpolator on the image to be able to get a value for any millimeter coordinate interpolator = aims.getLinearInterpolator( aims\_image )

```
# Create a texture on the sphere that takes the value from the interpolator
# for each point of the sphere
vertices_count = aims_sphere.vertex().size()
aims_texture = aims.Texture_FLOAT( vertices_count )
for i in xrange( vertices_count ):
    aims_texture[ i ] = interpolator.value( *aims_sphere.vertex()[ i ] )
```

```
# Write the created texture to a temporary file
diskitem_texture = context.temporary( 'Texture' )
aims_time_texture = aims.TimeTexture_FLOAT()
aims_time_texture[ 0 ] = aims_texture
aims.write( aims_time_texture, diskitem_texture.fullPath() )
```

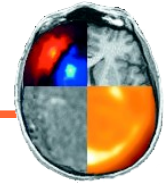

# Part 5: Open anatomist and visualize the textured sphere at the maximum of the image

**#** Open Anatomist a = anatomist.Anatomist()# Load sphere in anatomist from temporary file  $aSphere = a.loadObject(diskitem_sphere.fullPath())$ # Load sphere texture in anatomist from temporary file aTexture = a.loadObject( diskitem\_texture.fullPath() ) # Fusion sphere and texture to create a textured object aTexturedSphere = a.fusionObjects((aSphere, aTexture), 'FusionTexSurfMethod')# Load image in anatomist almage = a.loadObject( self.image.fullPath() ) # Create an Axial window aWindow = a.createWindow('Axial')# Display textured sphere and image in window aWindow.addObjects((aTexturedSphere, almage)) # Move Anatomist cursor to the center of the voxel with maximum value aWindow.moveLinkedCursor( ( aims\_max\_coordinate[ 0 ] \* voxel\_size[ 0 ], aims\_max\_coordinate[ 1 ] \* voxel\_size[ 1 ], aims\_max\_coordinate[2] \* voxel\_size[2]))

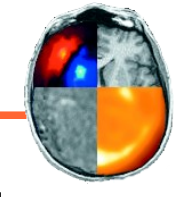

# Part 6: finalize the process to not destroy python objects used

# Return objects that must not be destroyed immediately return [ aTexturedSphere, almage, aWindow ]

# Thank you for your attention

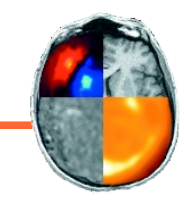

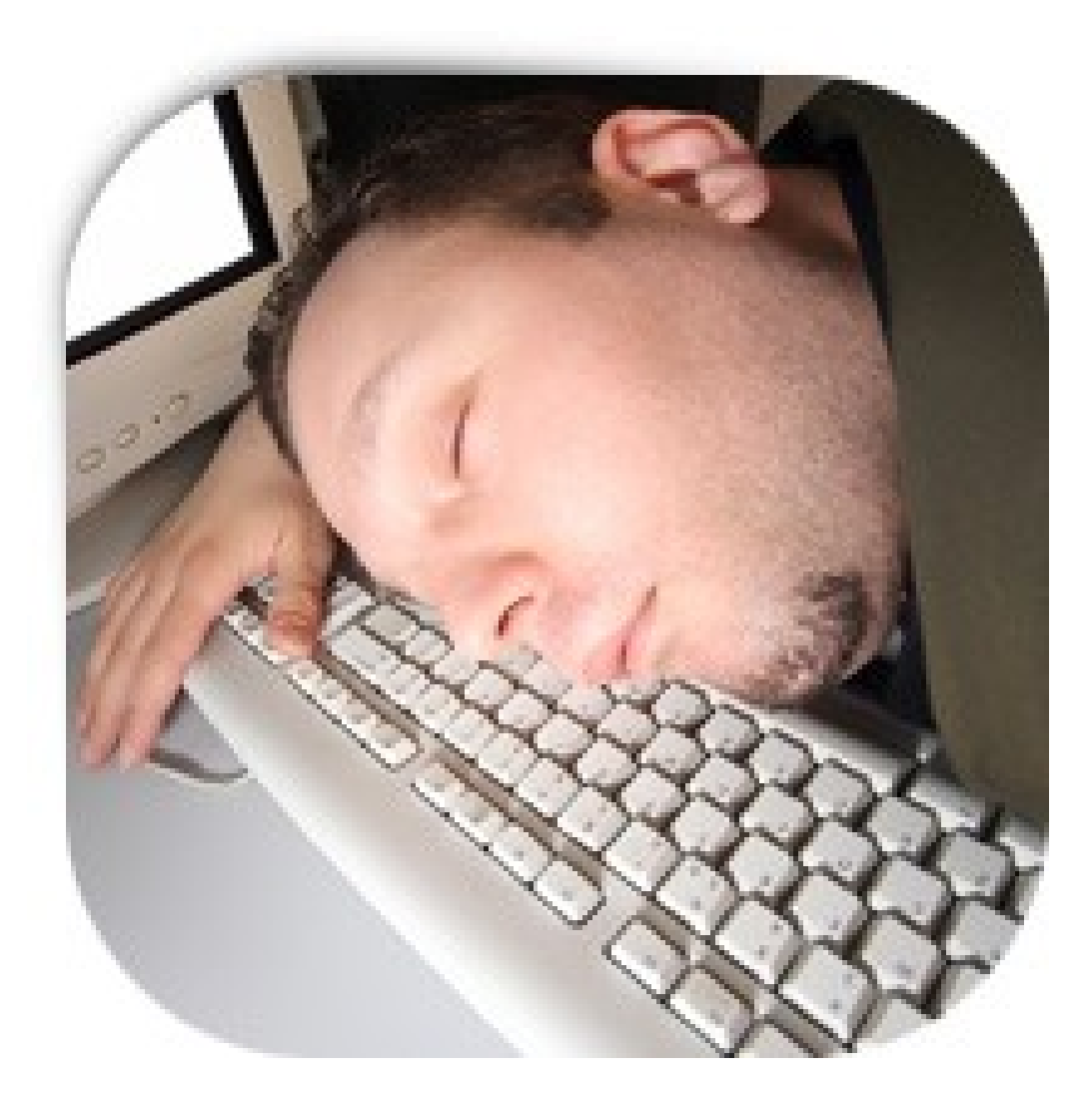